# Fehlerbehebung bei einer vollständigen gemeinsamen Partition in CUCM

# Inhalt

| Einleitung                                              |
|---------------------------------------------------------|
| Voraussetzungen                                         |
| Anforderungen                                           |
| Verwendete Komponenten                                  |
| <u>Hintergrundinformationen</u>                         |
| Allgemeiner Partitionsbereich überprüfen                |
| Gängige Methoden zur Bereinigung von Partitionen        |
| Validierung der Virtualisierungsspeicheranforderungen   |
| Überwachungstool für Protokollpartitionen               |
| Free Space COP-Datei ausführen                          |
| Protokolle über CLI löschen                             |
| cm/trace-Protokolle löschen                             |
| CoreDumps löschen                                       |
| Ändern von CDR-Werten (niedrige/hohe Wasserzeichen)     |
| CDR-Analyse- und Reporting-Datenbank (CAR) löschen      |
| Nicht verwendete Firmware-Dateien für Telefone gelöscht |
| Fehlerbehebung                                          |
| Zugehörige Informationen                                |

# Einleitung

In diesem Dokument wird die Fehlerbehebung bei einer vollständigen gemeinsamen Partition in einem Unified Communications Manager (CUCM)-Server und die Bereinigung von Speicher beschrieben.

## Voraussetzungen

## Anforderungen

Cisco empfiehlt, dass Sie über Kenntnisse in folgenden Bereichen verfügen:

- Real-Time Monitoring Tool (RTMT)
- CUCM-GUI-Schnittstelle und CLI-Sitzungen

#### Verwendete Komponenten

Die Informationen in diesem Dokument basierend auf folgenden Software- und Hardware-

Versionen:

• CUCM-Version 12.5.1.16900-48

Die Informationen in diesem Dokument beziehen sich auf Geräte in einer speziell eingerichteten Testumgebung. Alle Geräte, die in diesem Dokument benutzt wurden, begannen mit einer gelöschten (Nichterfüllungs) Konfiguration. Wenn Ihr Netzwerk in Betrieb ist, stellen Sie sicher, dass Sie die möglichen Auswirkungen aller Befehle kennen.

# Hintergrundinformationen

CUCM verfügt über drei Hauptfestplattenpartitionen:

- Disk/active: enthält die aktuelle CUCM-Version und ihre Konfiguration.
- Festplatte/inaktiv: enthält die vorherige Version für den Fall, dass Sie nach einem Upgrade aus irgendeinem Grund wechseln müssen.
- Festplatte/Protokollierung: Dies wird auch als gemeinsame Partition bezeichnet, die alle aktivierten Protokoll-/Ablaufverfolgungsdateien enthält und auch verwendet wird, um die ISO-Upgrade-Datei während des Upgrades vorübergehend zu speichern.

Eine allgemeine Bereinigung der Partition ist in zwei Szenarien erforderlich:

- Das Rotieren des Protokolls ist unterbrochen, und die Protokolle werden nicht gelöscht, was dazu führt, dass die Protokollierungspartition (/common) ohne Bindung wächst. Dies kann Leistungsprobleme verursachen, da sich die Unfähigkeit zur Protokollierung auf die Ausführung verschiedener Befehle auswirkt.
- Das CUCM-Upgrade benötigt mehr Platz unter der gemeinsamen Partition. <u>Pre-Upgrade</u> <u>Readiness COP-Datei</u> validiert verschiedene Aspekte Ihres Clusters, bevor das Upgrade durchgeführt wird. Eines der Module ist die Festplattenspeicherplatzprüfung, da das CUCM-Upgrade mindestens 25 GB freien Speicherplatz in der gemeinsamen Partition benötigt.

## Allgemeiner Partitionsbereich überprüfen

Um den Speicherplatz zu überprüfen, verwenden Sie den Befehl show status. Die Festplattenverwendung wird am Ende des Befehls angezeigt.

<#root>

admin:

show status

Host Name : xxxxxx-cucm1 Date : Fri Sep 29, 2023 17:20:40 Time Zone : Central Daylight Time (America/Mexico\_City) Locale : en\_US.UTF-8 Product Ver : 12.5.1.16900-48 Unified OS Version : 7.0.0.0-4

| Uptime:<br>17:20:42 up   | 141 day | /s, 1:12,       | 1 user,          | load ave       | erage: 2.22, 0.  | 98, 0.82 |     |           |              |         |
|--------------------------|---------|-----------------|------------------|----------------|------------------|----------|-----|-----------|--------------|---------|
| CPU Idle: 8<br>TOWATT: 0 | 5.86%   | System:<br>TRO: | 07.58%<br>00.00% | User:<br>Soft: | 05.56%<br>00.51% |          |     |           |              |         |
|                          | 0191/0  |                 |                  | 501 21         |                  |          |     |           |              |         |
| Memory Total:            |         | 7990056K        |                  |                |                  |          |     |           |              |         |
| Free:                    |         | 130848K         |                  |                |                  |          |     |           |              |         |
| Used:                    |         | 3963172K        |                  |                |                  |          |     |           |              |         |
| Cached:                  |         | 3232656K        |                  |                |                  |          |     |           |              |         |
| Shared:                  |         | 484376K         |                  |                |                  |          |     |           |              |         |
| Buffers:                 |         | 3896036K        |                  |                |                  |          |     |           |              |         |
|                          |         | Total           |                  | Free           | Used             |          |     |           |              |         |
| Disk/active              |         | 19805412K       | 624              | 40536K         | 13345948K        | (69%)    |     |           |              |         |
| Disk/inactive            |         | 19805412K       | 66               | 01928K         | 12984556K        | (67%)    |     |           |              |         |
| Disk/logging             |         | 69234984K       | 53               | 15340K         | 60379628K        | (92%)    | < l | Jsed comm | non partitio | n space |

Ein weiterer Befehl zur Speichervalidierung ist show tech runtime disk, mit diesem Befehl können wir das Dateisystem für jede Partition validieren, die Disk/active Partition wird auf /die Disk/inactive Partition wird auf /partB gemountet, und die Disk/logging Partition wird auf /common gemountet.

| <#root>                |      |      |       |      |                                           |  |  |  |  |  |  |  |
|------------------------|------|------|-------|------|-------------------------------------------|--|--|--|--|--|--|--|
| admin:                 |      |      |       |      |                                           |  |  |  |  |  |  |  |
| show tech runtime disk |      |      |       |      |                                           |  |  |  |  |  |  |  |
|                        |      |      |       |      |                                           |  |  |  |  |  |  |  |
| show platform runtime  |      |      |       |      |                                           |  |  |  |  |  |  |  |
| The disk usage:        |      |      |       |      |                                           |  |  |  |  |  |  |  |
| Filesystem             | Size | Used | Avail | Use% | Mounted on                                |  |  |  |  |  |  |  |
| de∨tmpfs               | 3.8G | 0    | 3.8G  | 0%   | /dev                                      |  |  |  |  |  |  |  |
| tmpfs                  | 3.9G | 85M  | 3.8G  | 3%   | /dev/shm                                  |  |  |  |  |  |  |  |
| tmpfs                  | 3.9G | 402M | 3.5G  | 11%  | /run                                      |  |  |  |  |  |  |  |
| tmpfs                  | 3.9G | 0    | 3.9G  | 0%   | /sys/fs/cgroup                            |  |  |  |  |  |  |  |
| /dev/sda2              | 19G  | 13G  | 6.0G  | 69%  | / < Active partition                      |  |  |  |  |  |  |  |
| /dev/sda1              | 19G  | 13G  | 6.3G  | 67%  | <pre>/partB &lt; Inactive partition</pre> |  |  |  |  |  |  |  |
| /dev/sda3              | 240M | 9.5M | 214M  | 5%   | /grub                                     |  |  |  |  |  |  |  |
| /dev/sda6              | 67G  | 58G  | 5.1G  | 92%  | <pre>/common &lt; Logging partition</pre> |  |  |  |  |  |  |  |
| none                   | 128M | 0    | 128M  | 0%   | /var/log/ramfs/cm/trace/ccm/sdi           |  |  |  |  |  |  |  |
| none                   | 128M | 1.6M | 127M  | 2%   | /var/log/ramfs/cm/trace/ccm/sdl           |  |  |  |  |  |  |  |
| none                   | 128M | 32K  | 128M  | 1%   | /var/log/ramfs/cm/trace/ccm/calllogs      |  |  |  |  |  |  |  |
| none                   | 128M | 0    | 128M  | 0%   | /var/log/ramfs/cm/trace/ccm/dntrace       |  |  |  |  |  |  |  |
| none                   | 128M | 1.4M | 127M  | 2%   | /var/log/ramfs/cm/trace/lbm/sdl           |  |  |  |  |  |  |  |
| none                   | 128M | 0    | 128M  | 0%   | /var/log/ramfs/cm/trace/cti/sdi           |  |  |  |  |  |  |  |
| none                   | 128M | 556K | 128M  | 1%   | /var/log/ramfs/cm/trace/cti/sdl           |  |  |  |  |  |  |  |
| tmpfs                  | 781M | 0    | 781M  | 0%   | /run/user/504                             |  |  |  |  |  |  |  |
| tmpfs                  | 781M | 0    | 781M  | 0%   | /run/user/1000                            |  |  |  |  |  |  |  |
| tmpfs                  | 781M | 0    | 781M  | 0%   | /run/user/0                               |  |  |  |  |  |  |  |

Gängige Methoden zur Bereinigung von Partitionen

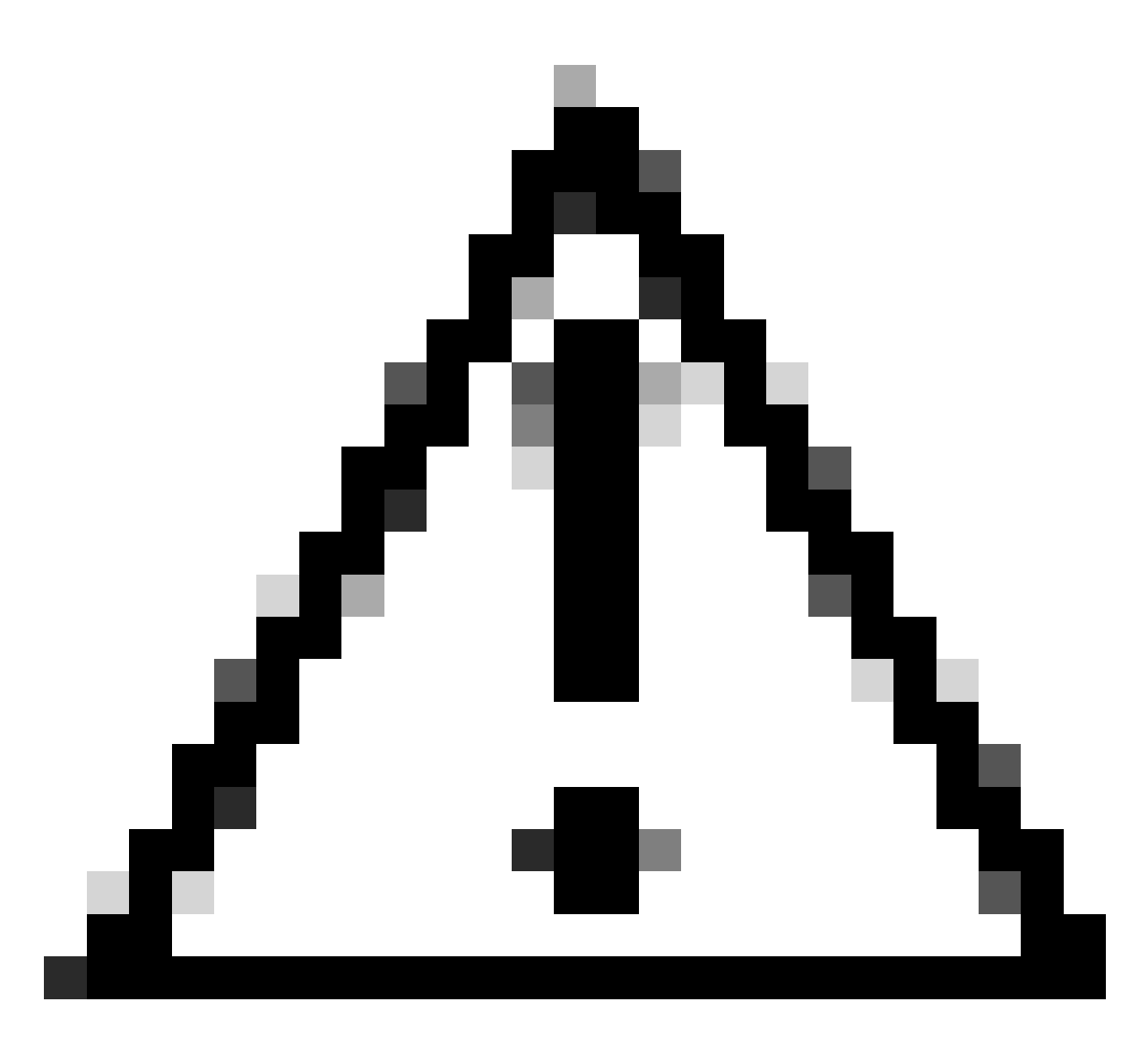

Achtung: Die gelöschten Dateien können nicht wiederhergestellt werden, ohne eine DRS-Wiederherstellung des gesamten Clusters durchzuführen. Stellen Sie sicher, dass Sie die Auswirkungen jeder gelöschten Datei verstehen. Cisco empfiehlt, vor dem Löschen einer Datei eine Sicherung durchzuführen.

## Validierung der Virtualisierungsspeicheranforderungen

Ihre CUCM-Implementierung muss die Anforderungen für die Festplattenvirtualisierung erfüllen. Weitere Informationen hierzu finden Sie im <u>Leitfaden Virtualization for CUCM</u>. Verwenden Sie den Befehl show hardware, um den Speicher auf dem virtuellen System zu überprüfen.

<#root>

admin:

show hardware

HW Platform : VMware Virtual Machine Processors : 2 : Intel(R) Xeon(R) CPU E5-2699A v4 @ 2.40GHz Type : 2400 CPU Speed : 8192 MBytes Memory : 1.3.6.1.4.1.9.1.1348 : VMware-42 16 9b c5 f6 08 da f9-36 d7 72 7c 01 41 52 62 RAID Version : No RAID controller information is available BIOS Information : PhoenixTechnologiesLTD 6.00 11/12/2020 RAID Details : No RAID information is available \_\_\_\_\_ Physical device information \_\_\_\_\_ Number of Disks : 1 <--- # of vdisks Hard Disk #1 : 110 <--- disk size Size (in GB) Partition Details : Disk /dev/sda: 14359 cylinders, 255 heads, 63 sectors/track Units: sectors of 512 bytes, counting from 0 Device Boot Start #sectors Id System End /dev/sda1 \* 2048 40511487 40509440 83 Linux /dev/sda2 40511488 81020927 40509440 83 Linux /dev/sda3 81020928 81545215 524288 83 Linux 5 Extended 81545216 230686719 149141504 /dev/sda4 8192000 82 Linux swap / Solaris /dev/sda5 81547264 89739263 /dev/sda6 89741312 230686719 140945408 83 Linux

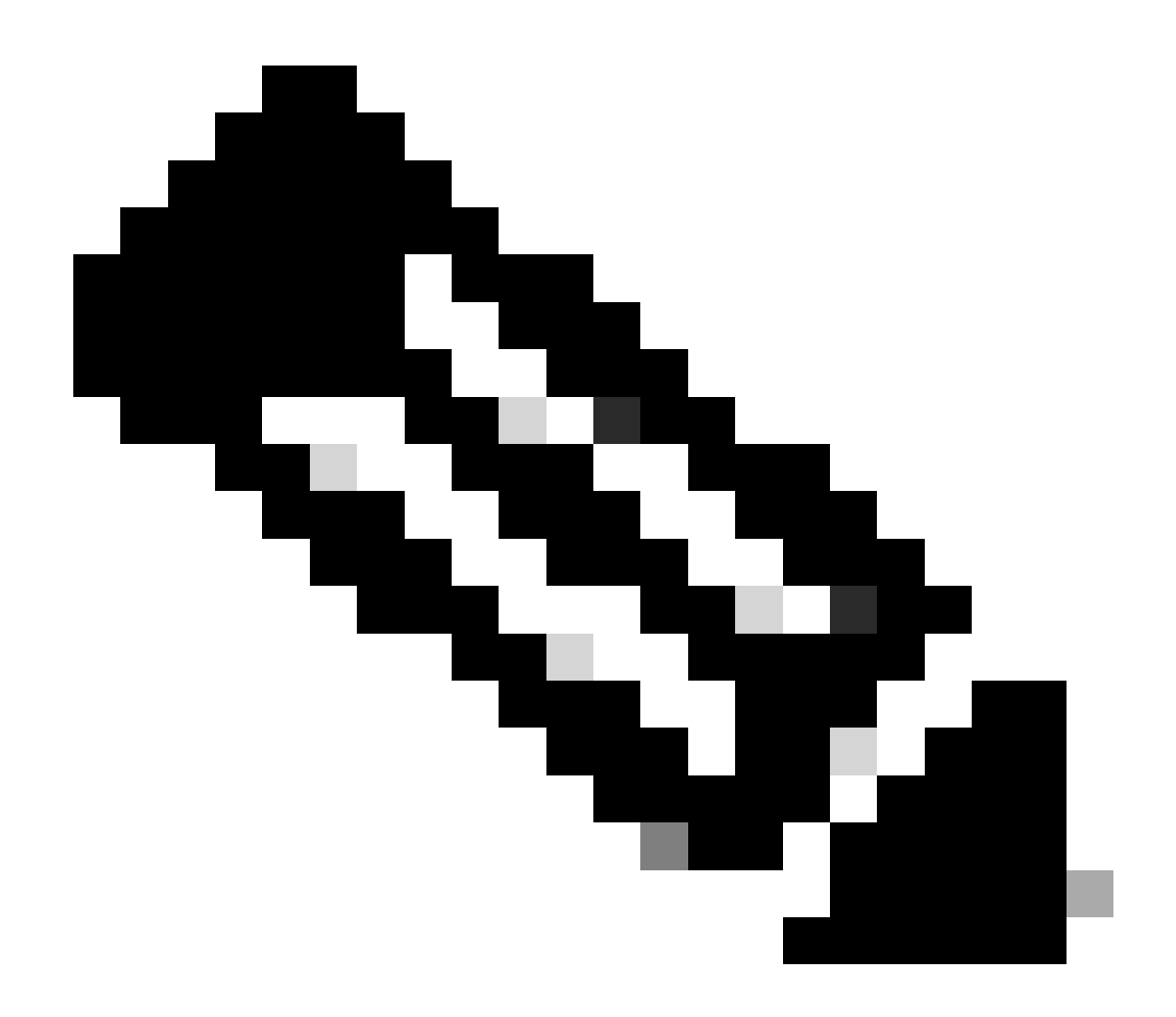

Hinweis: Das Hinzufügen von vDisk wird nicht unterstützt, da es eine Neupartitionierung durch die Anwendung erfordern würde. Wenn die Speicherkonfiguration nicht mit den Anforderungen übereinstimmt, müssen Sie die VM mit der richtigen OVA-Vorlage neu erstellen.

## Überwachungstool für Protokollpartitionen

Das Log Partition Monitoring Tool (LPM) verwendet konfigurierte Grenzwerte, um die Festplattennutzung der Log-Partition auf einem Server alle 5 Minuten zu überwachen. Es gibt zwei Warnungen, die Sie auf RTMT konfigurieren können, um diese Schwellenwerte zu ändern:

 LogPartitionLowWaterMarkExceeded (% Speicherplatz) (LogpartitionLowWaterMarkExceeded (% Speicherplatz)): Wenn die Festplattennutzung den angegebenen Prozentsatz übersteigt, sendet LPM eine Warnmeldung an syslog und eine Warnmeldung an RTMT Alert Central. Um die Protokolldateien zu speichern und Speicherplatz zurückzugewinnen, können Sie die Option trace and log central in RTMT verwenden.  LogPartitionHighWaterMarkExceeded (% Speicherplatz) (LogpartitionHighWaterMarkExceeded (% Speicherplatz)): Wenn die Festplattennutzung den angegebenen Prozentsatz übersteigt, sendet LPM eine Warnmeldung an syslog und eine Warnmeldung an RTMT Alert Central. Wenn dieser Schwellenwert erreicht ist, werden die älteren Protokolldateien gelöscht, und es entsteht zusätzlicher Speicherplatz in der Protokollierungspartition.

Informationen zum Löschen von Dateien finden Sie unter <u>Anpassen des Wasserzeichens in RTMT</u> des Call Manager-Verfahrenshandbuchs.

## Free Space COP-Datei ausführen

Wenn nach dem Anpassen der High/Low WaterMark-Werte nicht genügend gemeinsamer Partitionsspeicher zur Verfügung steht, installieren Sie die neueste Cisco Free Common Space COP-Datei.

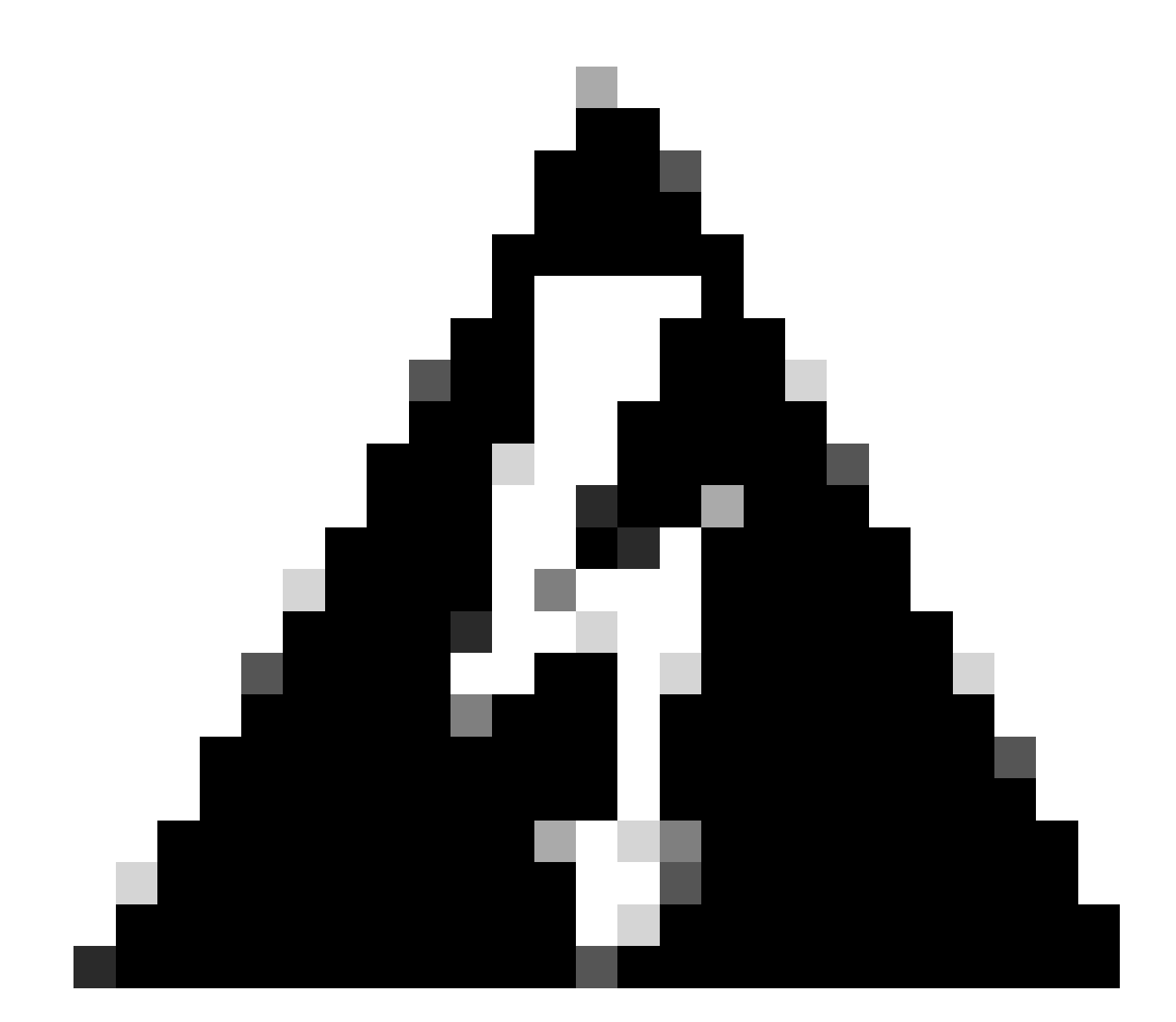

Warnung: Sie müssen den Patch während eines Wartungsfensters installieren, da die Installation während der normalen Geschäftszeiten vorübergehend die Systemleistung beeinträchtigt. Stellen Sie sicher, dass Sie den Patch installieren, wenn keine anderen CLI- oder GUI-Aktivitäten auf dem System vorhanden sind, da der Patch alle CLI- und GUI-Sitzungen beendet und den Tomcat-Dienst neu startet.

- 1. Laden Sie die neueste Cisco Free Common Space COP-Datei unter <u>Software Download</u> <u>herunter</u>. Lesen Sie die <u>ReadMe</u>-Datei, um die Auswirkungen der Ausführung dieser COP-Datei zu verstehen.
- Um die COP-Datei zu installieren, navigieren Sie zu Cisco Unified OS Administration > Software Upgrades > Install/Upgrade, validieren Sie die Einstellungen f
  ür den Softwarestandort, und klicken Sie auf Next (Weiter).

| Software Installation/Upgrade                                                                                                    |                                                                                                    |                                                                                         |                                                                    |  |  |  |  |  |  |
|----------------------------------------------------------------------------------------------------|----------------------------------------------------------------------------------------------------|-----------------------------------------------------------------------------------------|--------------------------------------------------------------------|--|--|--|--|--|--|
| Cancel Next                                                                                                    |                                                                                                    |                                                                                         |                                                                    |  |  |  |  |  |  |
| Status<br>Before upgrad<br>Upgrade Guid<br>Status: Ready<br>Below are the<br>Software Upg                                                                                                    | ding the cluster Cisco recommends<br>e on cisco.com for details.<br>/<br>e configurations used for the upgrad<br>rades -> Cluster Software Location | installing the latest Upgrade Read<br>de of current node.To review/mod<br>on publisher. | liness COP file. Refer to the<br>fy the configuration, navigate to |  |  |  |  |  |  |
| Software Locatio                                                                                                    | n                                                                                                    |                                                                                         |                                                                    |  |  |  |  |  |  |
| Source*                                                                                                    | Remote Filesystem                                                                                                    | ¥                                                                                       |                                                                    |  |  |  |  |  |  |
| Directory*                                                                                                    | /upgrade                                                                                                    |                                                                                         |                                                                    |  |  |  |  |  |  |
| Server*                                                                                                    | 10.00.000.000                                                                                                    |                                                                                         |                                                                    |  |  |  |  |  |  |
| User Name*                                                                                                    | adminsftp                                                                                                    |                                                                                         |                                                                    |  |  |  |  |  |  |
| User Password*                                                                                                    |                                                                                                    | •••••                                                                                   |                                                                    |  |  |  |  |  |  |
| Transfer Protocol*                                                                                                    | SFTP                                                                                                    | ¥                                                                                       |                                                                    |  |  |  |  |  |  |
| SMTP Server                                                                                                    |                                                                                                    |                                                                                         |                                                                    |  |  |  |  |  |  |
| Email Destination                                                                                                    |                                                                                                    |                                                                                         |                                                                    |  |  |  |  |  |  |
| Email Destination Upgrade Options Continue with upgrade after download switch-version server after upgrade(valid only for ISO) Cancel Next  *- indicates required item.                                                                                |                                                                                                    |                                                                                         |                                                                    |  |  |  |  |  |  |
| Below are the<br>Software Upg<br>Software Locatio<br>Source*<br>Directory*<br>Server*<br>User Name*<br>User Password*<br>Transfer Protocol*<br>SMTP Server<br>Email Destination<br>Upgrade Options<br>Continue with u<br>switch-version<br>Cancel Next | e configurations used for the upgrad<br>rades -> Cluster Software Location<br>Remote Filesystem<br>/upgrade<br>10.0.0.000<br>adminsftp<br>          | le of current node.To review/mod                                                        | fy the configuration, navigate to                                  |  |  |  |  |  |  |

Bildschirm "Installation/Upgrade Software Location"

3. Wählen Sie freien gemeinsamen Raum COP-Datei und klicken Sie auf Weiter.

| cisco For                         | sco Unified Operating System Administration Cisco Unified Communications Solutions |  |
|-----------------------------------|------------------------------------------------------------------------------------|--|
| Show - Settings                   | Security          Software Upgrades        Services       Help                     |  |
| Software Insta                    | lation/Upgrade                                                                     |  |
| 🙆 Cancel 📫                        | • Next                                                                             |  |
| Status                            | dy                                                                                 |  |
| Software Locat<br>Options/Upgrade | ion<br>s* ciscocm.free_common_space_v1.9.k4.cop.sha512                             |  |

Bildschirm zur Auswahl von Software-Dateien

4. Die COP-Datei startet die Ausführung und gibt gemeinsamen Partitionsraum frei.

| Software Installation/Upgrade                                                                                                    |
|----------------------------------------------------------------------------------------------------|
| Cancel                                                                                                    |
| Installation Status<br>File Name_ciscocm.free_common_space_v1.9.k4.cop.sha512<br>Start Time Sun Oct 01 23:28:19 CDT 2023<br>Status Running                                                                                                    |
| Installation Log I0/01/2023 23:29:46 deleted - /var/log/active/cm/trace/dbl/sdi/AuditLog/dbl_AuditLog00000068.log 10/01/2023 23:29:46 deleted - /var/log/active/cm/trace/dbl/sdi/AuditLog/dbl_AuditLog00000070.log 10/01/2023 23:29:46 deleted - /var/log/active/cm/trace/dbl/sdi/AuditLog/dbl_AuditLog00000071.log 10/01/2023 23:29:46 deleted - /var/log/active/cm/trace/dbl/sdi/AuditLog/dbl_AuditLog00000073.log 10/01/2023 23:29:46 deleted - /var/log/active/cm/trace/dbl/sdi/AuditLog/dbl_AuditLog00000073.log 10/01/2023 23:29:46 deleted - /var/log/active/cm/trace/dbl/sdi/AuditLog/dbl_AuditLog00000073.log 10/01/2023 23:29:46 deleted - /var/log/active/cm/trace/dbl/sdi/AuditLog/dbl_AuditLog00000073.log 10/01/2023 23:29:46 deleted - /var/log/active/cm/trace/dbl/sdi/AuditLog/dbl_AuditLog00000073.log 10/01/2023 23:29:46 deleted - /var/log/active/cm/trace/dbl/sdi/AuditLog/dbl_AuditLog00000074.log 10/01/2023 23:29:46 deleted - /var/log/active/cm/trace/dbl/sdi/AuditLog/dbl_AuditLog00000074.log 10/01/2023 23:29:46 deleted - /var/log/active/cm/trace/dbl/sdi/AuditLog/dbl_AuditLog00000074.log 10/01/2023 23:29:46 deleted - /var/log/active/cm/trace/dbl/sdi/AuditLog/dbl_AuditLog00000074.log 10/01/2023 23:29:46 deleted - /var/log/active/cm/trace/dbl/sdi/AuditLog/dbl_AuditLog00000074.log 10/01/2023 23:29:46 deleted - /var/log/active/cm/trace/dbl/sdi/AuditLog/dbl_AuditLog00000074.log 10/01/2023 23:29:46 deleted - /var/log/active/cm/trace/dbl/sdi/AuditLog/dbl_AuditLog00000074.log 10/01/2023 23:29:46 deleted - /var/log/active/cm/trace/dbl/sdi/AuditLog/dbl_AuditLog00000074.log 10/01/2023 23:29:46 deleted - /var/log/active/cm/trace/dbl/sdi/AuditLog/dbl_AuditLog00000074.log 10/01/2023 23:29:46 deleted - /var/log/active/cm/trace/dbl/sdi/AuditLog00000074.log |
| Cancel   *- indicates required item.                                                                                                    |

Fenster "Installation der COP-Datei wird durchgeführt"

## Protokolle über CLI löschen

Wenn die Protokollierungspartition voll ist (100 %), schlägt die COP-Installation fehl. In diesem Szenario ist es möglich, Protokolle manuell aus der CLI zu löschen. Führen Sie den Befehl show diskusage common sort aus, um große Dateien zu identifizieren, die viel Platz benötigen.

<#root>

admin:

show diskusage common sort

```
This command can take significantly long time, and can also effect the system wide IOWAIT on your system. Continue (y/n)?y
```

Filesystem 1K-blocks Used Available Use% Mounted on /dev/sda6 69234984 60388736 5306232 92% /common 60305892 /common/ /common/log 60239612 /common/log/taos-log-b 37020784 23209092 /common/log/taos-log-a 13585228 /common/log/taos-log-b/cm 9506060 /common/log/taos-log-b/car\_db 9506016 /common/log/taos-log-a/car\_db 9379480 /common/log/taos-log-b/cm/trace 8764376 /common/log/taos-log-a/cm 6222036 /common/log/taos-log-b/car\_db/cardbspace 6222004 /common/log/taos-log-a/car\_db/cardbspace 5998244 /common/log/taos-log-b/tomcat 5281404 /common/log/taos-log-a/cm/trace 4458320 /common/log/taos-log-b/tomcat/logs 4159960 /common/log/taos-log-b/core 4159952 /common/log/taos-log-b/core/core.jvm.core 2923152 /common/log/taos-log-b/cm/trace/dbl 2921840 /common/log/taos-log-b/cm/trace/dbl/sdi 2002008 /common/log/taos-log-b/car\_db/cartempdbs 2002004 /common/log/taos-log-a/car\_db/cartempdbs 1935008 /common/log/taos-log-b/cm/bin 1932000 /common/log/taos-log-a/cm/bin 1928508 /common/log/taos-log-a/cm/trace/ccm 1928424 /common/log/taos-log-a/cm/trace/ccm/sdl 1806628 /common/log/taos-log-b/cm/tftpdata

#### cm/trace-Protokolle löschen

Dies sind Speicherbefehle zum Löschen der Protokolldateien aus dem cm/trace-Pfad, die nacheinander ausgeführt werden:

- file delete activelog cm/trace/ccm/sdl/\* noconfirm
  - file delete activelog cm/trace/cti/sdl/\* noconfirm
  - file delete activelog cm/trace/\*/\*/\* noconfirm
  - file delete activelog cm/trace/\*/\*/\* noconfirm
  - file delete activelog cm/trace/\*/\* noconfirm
  - file delete activelog cm/trace/\* noconfirm
  - file delete inactivelog cm/trace/\*/\*/\* noconfirm
  - file delete inactivelog cm/trace/\*/\*/\* noconfirm
  - file delete inactivelog cm/trace/\*/\* noconfirm
  - file delete inactivelog cm/trace/\* noconfirm
  - file delete activelog cm/log/ris/csv/\*

- file delete activelog tomcat/logs/ccmservice/log4j/\*
- file delete activelog /platform/snmp/\*/\*

#### CoreDumps löschen

Core Dumps verbrauchen normalerweise viel Speicherplatz auf der Festplatte, identifizieren sie mithilfe von **utils core active list** und **utils core inactive list**-Befehlen.

#### <#root>

admin:

utils core active list

Entsprechend der Partition, löschen Core Dumps mit **Datei löschen activelog Kern / Dateiname** oder **Datei löschen inactivelog Kern / Dateiname** und bestätigen, dass keine Cores mehr aufgeführt sind.

#### <#root>

admin:

file delete activelog core/core.jvm.core

```
Delete the File core/core.jvm.core?
Enter "y" followed by return to continue: y
files: found = 1, deleted = 1
admin:
admin:
```

file delete inactivelog core/core.62556.6.ccm.1645336926

```
Delete the File core/core.62556.6.ccm.1645336926?
Enter "y" followed by return to continue: y
files: found = 1, deleted = 1
admin:
admin:
```

No core files found admin:

utils core inactive list

No core files found

Ändern von CDR-Werten (niedrige/hohe Wasserzeichen)

Die File Manager-Komponente des CDR Repository Managers wird stündlich ausgeführt. Wenn der Datei-Manager ausgeführt wird, werden Dateien mit Datumsangaben gelöscht, die außerhalb des konfigurierten Erhaltungszeitraums liegen. Außerdem wird überprüft, ob die Festplattennutzung die Hochwassermarke überschritten hat. In diesem Fall löscht das System die verarbeiteten CDR-Dateien, bis die Niedrigwassermarke erreicht ist, beginnend mit den ältesten Dateien.

# • Navigieren Sie zu Cisco Unified Serviceability > Tools > CDR Management, und klicken Sie auf den ersten Wert unter "General Parameters" (Allgemeine Parameter).

| alada Ci                                                                                                    | sco Unifi               | ed Servicea             | Navigation Cisco Unified Servi                  | ceability 🗸 Go                  |                    |                                     |                                        |  |  |  |  |
|----------------------------------------------------------------------------------------------------|-------------------------|-------------------------|-------------------------------------------------|---------------------------------|--------------------|-------------------------------------|----------------------------------------|--|--|--|--|
| CISCO FO                                                                                                    | r Cisco Unifi           | ed Communicat           | ions Solutions                                  |                                 | 1.1.1.1            | а                                   | dmin About Logou                       |  |  |  |  |
| Alarm 👻 Trace                                                                                                    |                         | Snmp 👻 <u>C</u> allHome | e ∓ <u>H</u> elp ∓                              |                                 |                    |                                     |                                        |  |  |  |  |
| CDR <u>M</u> anagem                                                                                                    | ent                     |                         |                                                 |                                 |                    |                                     |                                        |  |  |  |  |
| + Add new                                                                                                    | X Delete                | Selected                |                                                 |                                 |                    |                                     |                                        |  |  |  |  |
| General Para                                                                                                    | meters                  |                         |                                                 |                                 |                    |                                     |                                        |  |  |  |  |
| Disk Allocation<br>(MB)                                                                                                    | High Water<br>Mark (%)  | Low Water<br>Mark (%)   | CDR / CMR Files Preservation<br>Duration (Days) | Disable CDR/C<br>Deletion Based | MR Files<br>on HWM | CDR Repository Manager<br>Host Name | CDR Repository Manager<br>Host Address |  |  |  |  |
| 3000                                                                                                    | <u>80</u>               | <u>40</u>               | <u>30</u>                                       |                                 |                    | cucm1.                              | 10.                                    |  |  |  |  |
| Click on any o                                                                                                    | of the above p          | arameters to upd        | ate the General Parameters                      |                                 |                    |                                     |                                        |  |  |  |  |
| Billing Applic                                                                                                    | ation Server            | Parameters              |                                                 |                                 |                    |                                     |                                        |  |  |  |  |
| Server                                                                                                    | Number                  | Host Name / IP Ad       | dress* User Name*                               | Protocol*                       | Directory Pat      | th* Resend on Failure               | Generate New Key                       |  |  |  |  |
| Add new De                                                                                                    | Add new Delete Selected |                         |                                                 |                                 |                    |                                     |                                        |  |  |  |  |
| <ul> <li>Click on the Add New button to add a new Billing Application Server</li> <li>Click on the corresponding Server Name to Update the Billing Application Server details</li> <li>Select corresponding Checkbox and click on Delete Selected button to Delete Billing Application Server details. For the SFTP Billing server, the Authentication keys will be deleted.</li> <li>Click on the Reset Button to Generate new Keys and reset the connection to the SFTP server.</li> </ul> |                         |                         |                                                 |                                 |                    |                                     |                                        |  |  |  |  |

Bildschirm "CDR Management"

• Ändern Sie die hohen und niedrigen Wasserzeichen (%).

| Cisco Unified Serviceability<br>For Cisco Unified Communications Solutions |                 |                  |                |            |        |  |  |  |  |
|----------------------------------------------------------------------------|-----------------|------------------|----------------|------------|--------|--|--|--|--|
| <u>A</u> larm 👻                                                            | <u>T</u> race 💌 | T <u>o</u> ols 👻 | <u>S</u> nmp 👻 | CallHome - | Help 👻 |  |  |  |  |
| CDR <u>M</u> ana                                                           | igement         |                  |                |            |        |  |  |  |  |
| 🔜 🤣 🌘                                                                      | 3               |                  |                |            |        |  |  |  |  |

| - Ceneral Darameters                            |        |
|-------------------------------------------------|--------|
| Disk Allocation (MB)                            | 3000 🗸 |
| High Water Mark (%)                             | 80 🗸   |
| Low Water Mark (%)                              | 40 🗸   |
| CDR / CMR Files Preservation<br>Duration (Days) | 30 🗸   |
| Disable CDR/CMR Files Deletion<br>Based on HWM  |        |
| Update Set Default Cancel                       |        |

Fenster "CDR-Verwaltung - Allgemeine Parameter ändern"

CDR-Analyse- und Reporting-Datenbank (CAR) löschen

Wenn die CAR-Datenbank viel Speicherplatz belegt, können Sie die Datenbank löschen und Speicherplatz freigeben. Gehen Sie dazu folgendermaßen vor:

• Rufen Sie die CAR-Webseite auf, und navigieren Sie zu Cisco Unified Serviceability > Tools > CDR Analysis and Reporting.

• Deaktivieren Sie Loader, navigieren Sie zu System > Scheduler > CDR Load, aktivieren Sie das Kontrollkästchen Disable Loader (Loader deaktivieren), und klicken Sie auf Aktualisieren.

| cisco                                                                                                    | Cis<br>For                  | co<br>Cisc | Unifi<br>o Unifie | ed CM  | 1 CDR<br>municat        | Analys    | sis and R<br>tions | Reporting           | Navigation Cisco | Unified CM Adn<br>in | ninistration 💙 | GO |
|----------------------------------------------------------------------------------------------------|-----------------------------|------------|-------------------|--------|-------------------------|-----------|--------------------|---------------------|------------------|----------------------|----------------|----|
| User Reports                                                                                                    |                             | Sys        | stem Rep          | ports  | Device                  | Reports   | CDR                | System              | Report Config    | Help                 | Logout         |    |
| CDR Load                                                                                                    |                             |            |                   |        |                         |           |                    |                     |                  |                      |                |    |
| Continue Continue Continue                                                                                                    | .oader<br>ius Lo:<br>R only | ading      | 24/7              |        |                         |           |                    |                     |                  |                      |                |    |
|                                                                                                    | Load                        | CDR        | & CMR             |        |                         |           |                    |                     |                  |                      |                |    |
| Time*                                                                                                    |                             | 00         | V Hr (            | 00 🗸 N | lin                     | Time to s | tart loading of (  | DRs & CMRs          |                  |                      |                |    |
| Loading inter                                                                                                    | val*                        | Every      | / 24 hou          | rs     | $\overline{\mathbf{v}}$ | Loading i | nterval            |                     |                  |                      |                |    |
| Duration*                                                                                                    |                             | 30         |                   |        | Min                     | Duration  | of a loading cyc   | de                  |                  |                      |                |    |
| Uninhibited                                                                                                    | i Load                      | ling       |                   |        |                         |           |                    |                     |                  |                      |                |    |
| From* 00                                                                                                    |                             | Hr         | 00                | Min    |                         | Time rang | e for uninhibite   | d loading of CDRs & | CMRs             |                      |                |    |
| To* 05                                                                                                    | 5                           | Hr         | 00                | Min    |                         |           |                    |                     |                  |                      |                |    |
| Status: Ready<br>Note: Changes made, will take effect at midnight. Restart the Cisco CDR Analysis and Reporting Scheduler service, for the changes to<br>take effect immediately. If defaults are restored or Continuous Loading 24/7 is updated, the service will be automatically restarted and<br>changes will take effect immediately. |                             |            |                   |        |                         |           |                    |                     |                  |                      |                |    |
| Upda                                                                                                    | te                          |            |                   | R      | estore De               | faults    |                    |                     |                  |                      |                |    |
| * indicates re                                                                                                    | quired                      | item       |                   |        |                         |           |                    |                     |                  |                      |                |    |
| Bildschirm "                                                                                                    | Disab                       | le Lo      | oader"            |        |                         |           |                    |                     |                  |                      |                |    |

• Damit die Änderungen wirksam werden, navigieren Sie zu Cisco Unified Serviceability > Tools > Control Center - Network Services > Cisco CAR Scheduler, und starten Sie den Service neu.

• Um CAR DB zu löschen, navigieren Sie **zu System > Database > Manual Purge**, und klicken Sie auf **Table Information** (**Tabelleninformationen**), um die ältesten Datensätze für jeden Tabellentyp zu validieren.

| Table Information |                   |                      |                      |                      |  |  |  |  |  |  |
|-------------------|-------------------|----------------------|----------------------|----------------------|--|--|--|--|--|--|
| Database Name     | Table Name        | Total No. of Records | Latest Record        | Oldest Record        |  |  |  |  |  |  |
| CAR               | Tbl_Billing_Data  | 1                    | 17-08-2023           | 17 Aug 2023          |  |  |  |  |  |  |
| CAR               | Tbl_Billing_Error | 9                    | 17 Aug 2023          | 31 Jul 2023          |  |  |  |  |  |  |
| CAR               | Tbl_Purge_History | 2                    | 01 Oct 2023 01:00:10 | 31 Jul 2023 17:01:44 |  |  |  |  |  |  |
| Close             | Help              |                      |                      |                      |  |  |  |  |  |  |
|                   |                   |                      |                      |                      |  |  |  |  |  |  |

Bildschirm "CAR Table Information"

• Klicken Sie auf **Schließen**, und wählen Sie den Datumsbereich aus, aus dem die Dateien der ausgewählten Tabelle gelöscht werden sollen.

| cisco                                                                                                 | Cisco Unified Cl<br>For Cisco Unified Com                                                                               | M CDR Analy                           | sis and I                               | Reporting      | Navigation Cisc | o Unified CM<br>min | Administration 🛩 😡 |
|----------------------------------------------------------------------------------------------------|----------------------------------------------------------------------------------------------------|---------------------------------------|-----------------------------------------|----------------|-----------------|---------------------|--------------------|
| User Reports                                                                                          | System Reports                                                                                                    | Device Reports                        | CDR                                     | System         | Report Config   | Help                | Logout             |
| Manual Datab                                                                                          | ase Purge                                                                                                    |                                       |                                         |                |                 |                     |                    |
| Select Datab<br>Select Table<br>Delete Recor<br>P<br>Status: Ready<br>Warning: Ple<br>* indicates rec | ase* CAR<br>Tbl_Billing_D<br>ds*<br>Older than<br>Between<br>urge<br>v<br>sase disable the loader before<br>quired item | ata<br>Oct<br>May<br>I<br>May<br>Relo | Tab<br>2023 ¥<br>2023 ¥<br>ing process. | le Information | 2023 ♥          |                     |                    |

Bildschirm zum manuellen Löschen von Datenbanken

Nicht verwendete Firmware-Dateien für Telefone gelöscht

Wenn in Upgrade-Szenarien nicht genügend Speicherplatz in der gemeinsamen Partition vorhanden ist, löschen Sie die alte/nicht verwendete Firmware vom TFTP. Gehen Sie dazu folgendermaßen vor:

- Navigieren Sie zu Cisco Unified OS Administration > Software Upgrades > Device Load Management.
- Wenden Sie einen Filter an "Gerätelasten suchen" an, wobei > Status > genau ist> Nicht verwendet > Suchen.
- Löschen Sie alle geladenen Geräte mit dem Status "Not In Use" (Nicht in Gebrauch).

| Cisco Unified Operating System Administrati                                                                                                    | ON Navigation Cisco Unified | d OS Administration V Go<br>admin About Logout |
|----------------------------------------------------------------------------------------------------|-----------------------------|------------------------------------------------|
| Show - Settings - Security - Software Upgrades - Services - Help -                                                                                                    |                             |                                                |
| Device Load Management                                                                                                    |                             |                                                |
| Select All 🔛 Clear All 💥 Delete Selected Loads                                                                                                    |                             |                                                |
| This page allows deletion of selected unused device loads on this server for most endpoint models. Unused device loads must be deleted separately for each server in the cluster. |                             |                                                |
| Status                                                                                                    |                             |                                                |
| 1 records found                                                                                                    |                             |                                                |
|                                                                                                    |                             |                                                |
| Device Loads (1 - 1 of 1)                                                                                                    |                             | Rows per Page 50 🗸                             |
| Find Device Loads where Status V is exactly Not in Use                                                                                                    | ind Clear Filter 🗣 📟        |                                                |
| Load Name *                                                                                                    | Status                      | Date                                           |
| ATA191.12-0-1SR2-3.loads                                                                                                    | Not In Use                  | 25/07/2019                                     |
| Select All Clear All Delete Selected Loads                                                                                                    |                             |                                                |

Bildschirm "Device Load Management"

#### Fehlerbehebung

Wenn Sie weitere Hilfe benötigen, öffnen Sie ein Ticket beim Cisco TAC, und gehen Sie wie folgt vor:

- show version active
- show network cluster
- show status
- show tech runtime disk
- show hardware
- show diskusage common sort

#### Zugehörige Informationen

- <u>Prüfung der Upgrade-Bereitschaft: COP-Datei für CUCM und IMPS</u>
- <u>Einstellen des Wasserzeichens in RTMT des Call Manager-Verfahrens</u>
- <u>Administrationsleitfaden f
   ür das Cisco Unified Real-Time Monitoring Tool</u>
- <u>Cisco Unified CDR Analysis and Reporting Administrationshandbuch</u>
- Leitfaden zur Verwaltung von Anrufdatensätzen
- <u>Technischer Support und Downloads von Cisco</u>

#### Informationen zu dieser Übersetzung

Cisco hat dieses Dokument maschinell übersetzen und von einem menschlichen Übersetzer editieren und korrigieren lassen, um unseren Benutzern auf der ganzen Welt Support-Inhalte in ihrer eigenen Sprache zu bieten. Bitte beachten Sie, dass selbst die beste maschinelle Übersetzung nicht so genau ist wie eine von einem professionellen Übersetzer angefertigte. Cisco Systems, Inc. übernimmt keine Haftung für die Richtigkeit dieser Übersetzungen und empfiehlt, immer das englische Originaldokument (siehe bereitgestellter Link) heranzuziehen.